I.-Modificación al sistema para generación de CFDI's con complemento de Traslativas de dominio para adquisiciones de inmuebles realizadas durante 2014 formalizadas en escritura pública antes del 31 de diciembre de 2017.

"aquellos contribuyentes que hayan adquirido bienes inmuebles durante el ejercicio fiscal de 2014, y hayan formalizado dichas operaciones ante notario público, a más tardar el 31 de diciembre de 2017, cuando por dichas operaciones el enajenante del bien inmuebles no les haya expedido el CFDI correspondiente a la enajenación y el notario público que formalizó la operación no haya incorporado al CFDI que debía emitir por sus ingreso, el complemento a que se refiere la regla 2.7.1.23., de la presente Resolución, podrán comprobar el costo de adquisición de dichos inmuebles, exclusivamente para cuando realicen la enajenación del bien adquirido, haciendo uso del comprobante que se genere como resultado de la aplicación de cualquiera de las siguientes opciones, a saber: a) Solicitar al notario público de su elección un servicio notarial consistente en la generación y emisión de CFDI con el complemento a que se refiere la regla 2.7.1.23., de la presente Resolución. El notario público en estos casos emitirá el CFDI por el honorario que ampare el servicio notarial solicitado en el cual asentará en el atributo denominado "Condiciones De Pago" la leyenda "Complemento notarios, adquisición en el ejercicio 2014" y a dicho CFDI incorporará el citado complemento, el cual tendrá la información de la operación de adquisición del bien inmueble conforme al documento notarial en que fue formalizado, esta opción podrá ejercerse a más tardar el 31 de diciembre de 2018. b) En el momento en que se requiera contar con un CFDI que soporte el costo de la adquisición del inmueble durante el ejercicio fiscal de 2014 con motivo de la primera enajenación del bien inmueble, el enajenante persona física, podrá solicitar al notario público que formalice la operación de enajenación que genere y emita un CFDI con el complemento a que se refiere la regla 2.7.1.23., aplicando lo dispuesto en el inciso a) de este artículo resolutivo, con excepción a lo referente al plazo para emitir dicho documento, ya que la opción señalada en este inciso, podrá ejercerse en la fecha en que se enajene el inmueble."

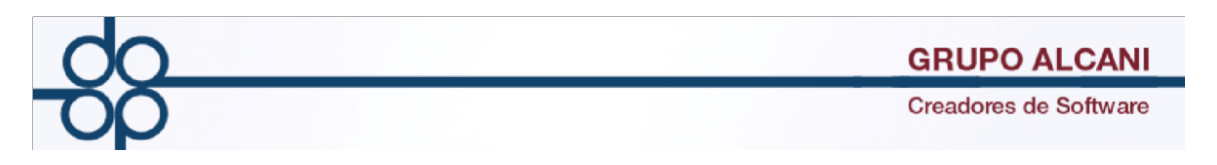

Para los casos de escrituras firmadas en el protocolo de otro notario que no sea el titular, deberá registrar sus datos en las tablas 11 y 12 del sistema. Procedimiento:

Seleccione la opción

Herramientas del sistema – tablas y parámetros – tablas del sistema.

| Herramientas<br>del sistema         Expedientes<br>y escrituras         Cuentas<br>por cobrar         Reportes y<br>catalogos | Cuentas<br>por pagar         Bancos<br>testimonios         Cotejos y 2dos<br>pendientes y entregas |  |
|----------------------------------------------------------------------------------------------------|----------------------------------------------------------------------------------------------------|--|
| Mantenimiento de archivos                                                                                                    | •                                                                                                  |  |
| Indice notarial                                                                                                    | •                                                                                                  |  |
| Herramientas diversas                                                                                                    | •                                                                                                  |  |
| Tablas y parámetros                                                                                                    | 1 Tablas del sistema                                                                               |  |
| Generación de estadísticas (SIAN)                                                                                             | 2 Tarifas del arancel de notarios del D.F.                                                         |  |
| Comprobante Fiscal Digital por Internet (CFDI) - VIGENTES                                                                     | 3 Tarifas de derechos                                                                              |  |
| Comprobante Fiscal Digital (CFD) - ANTERIORES                                                                                 | 4 Controlador de folios                                                                            |  |
| UIF - LFPIORPI                                                                                                    | 5 Calendario de cierres                                                                            |  |
| <u>Sistema de Consulta de Personas Vi</u>                                                                                     | n 6 Trámites y derechos porte técnico                                                              |  |
|                                                                                                    | 7 Unidades de Inversión (UDIS)                                                                     |  |
|                                                                                                    | 8 Tipos de cambio                                                                                  |  |

Deberá indicar la opción 011 Datos del(los) notario(s).

| Herramientas del sistema Expedientes Cuento por co | entas catalogos Cuentas Bancos por pagar            | Cotejos y 2dos Directorio telefónico, pendientes y entregas |
|----------------------------------------------------|-----------------------------------------------------|-------------------------------------------------------------|
|                                                    | Mantenimiento al archivo de TABLAS y PARAMETROS     | S                                                           |
| PAGINA ANTE                                        | ITERIOR PAGINA SIGUIENTE EJECUTA                    | VALIDAR FORMA LIMPIAR FORMA                                 |
| SELECCIONE LA TABLA POR MODIFICAR-><br>0<br>0      | 01. Abogados responsables<br>011 Notarios asociados |                                                             |

Datos del notario que firmó el instrumento de la adquisición

- 1.- Código de notario, compuesto por la inicial del primer nombre y la inicial del primer apellido.
- 2.- Nombre.
- 3.- RFC.
- 4.- Número.

| Here | erramientas - Exp<br>lel sistema - y e | edientes Conscrituras | uentas , Reportes y , Cuentas , Bancos , C      | testimonios Dire  | ectorio telefónico,<br>dientes y entregas |  |
|------|----------------------------------------|-----------------------|-------------------------------------------------|-------------------|-------------------------------------------|--|
|      |                                        |                       | Mantenimiento al archivo de TABLAS y PARAMETROS |                   |                                           |  |
|      |                                        | PAGINA                | VA                                              | LIDAR FORMA LIMPI | AR FORMA                                  |  |
|      | SELECCIONE LA TABLA                    | POR MODIFICAR-        | ×                                               |                   |                                           |  |
|      |                                        |                       | 011 Notarios asociados                          |                   | IR A>                                     |  |
| FU   |                                        | E NOTARIO             | NOMBRE                                          | R.F.C.            | NUMERO DE NOTARIO                         |  |

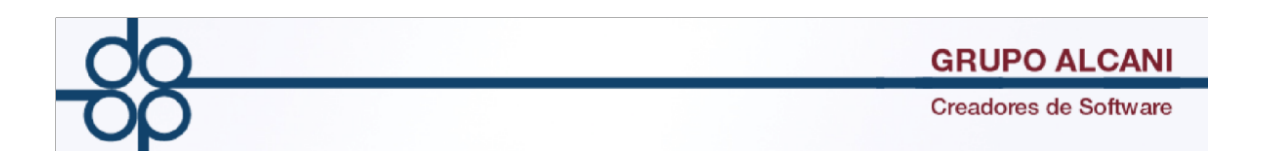

Para integrar los datos del notario que firmó la escritura, deberá seleccionar ALTA en FUNCIÓN.

| Herramie<br>del siste | ntas Fxpe<br>ma y eso | dientes Cuent<br>crituras por col | bran Reportes y p        | Cuentas , Banco<br>or pagar | Cotejos y 2dos , testimonios , | Directorio telefónico,<br>pendientes y entregas |
|-----------------------|-----------------------|-----------------------------------|--------------------------|-----------------------------|--------------------------------|-------------------------------------------------|
|                       |                       |                                   | Mantenimiento al archivo | de TABLAS y PARAMET         | ROS                            |                                                 |
| VALIDAR FORMA         |                       |                                   |                          |                             |                                |                                                 |
|                       |                       | PAGINA ANTER                      | RIOR PAGINA SIGUIENT     | EJECUTA                     | FIN DE PROCESO                 | ]                                               |
| SELECC                | IONE LA TABLA P       | OR MODIFICAR>                     |                          |                             |                                | <b>↓</b>                                        |
|                       |                       | 01                                | 1 Notarios asociados     |                             |                                | IR A>                                           |
| FUNCION               | CODIGO DE             | NOTARIO                           | NOMBRE                   |                             | R.F.C.                         | NUMERO DE NOTARI                                |
|                       | от                    | OTRO NO                           | DTARIO CFDI 2014         |                             | JASGA71512232                  | 005                                             |
|                       | от                    | OTRO NO                           | DTARIO CFDI 2014         |                             | JASGA71512232                  | 001                                             |
| ALTA                  | PS                    | JUAN PER                          | IEZ                      |                             | JASGA71512232                  | 003                                             |

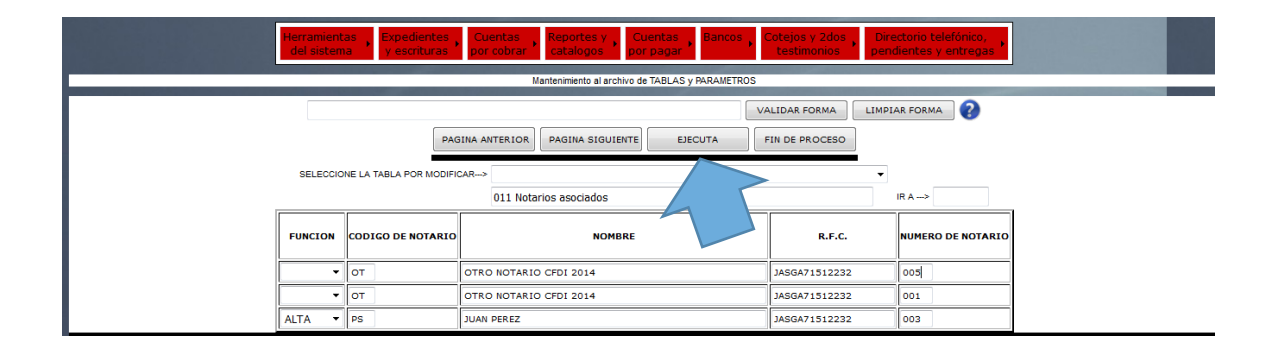

Una vez capturados los datos del notario que firmó la escritura, de clic en

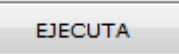

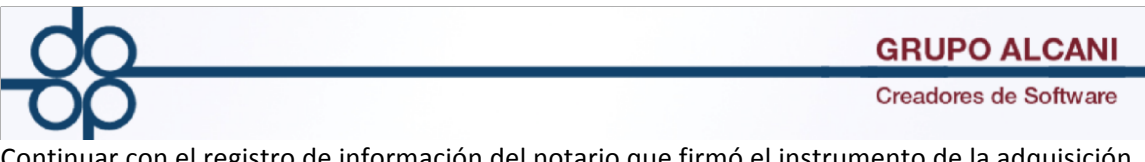

Continuar con el registro de información del notario que firmó el instrumento de la adquisición 2014.

TABLA 12

| SELEC   | CCIONE LA TABLA POR MO | DIFICAR> | 012 Notarios asociados (conti | nuacion)    | ▼<br>] IR | { A> |                |
|---------|------------------------|----------|-------------------------------|-------------|-----------|------|----------------|
| FUNCION | CODIGO DE NOTARIO      |          | CURP                          | ADSCRIPCION |           | ENTI | DAD FEDERATIVA |
| •       | JS                     | SALJ4804 | 17HDFLXB09                    |             |           |      | ]              |
| •       | от                     | CAPD7712 | 29HDFRLV02                    |             |           | 14   | ]              |
| •       | PS                     | SALP7909 | 22HDFLXB09                    |             |           |      | ]              |

## Indique ALTA

1.- Código de notario, compuesto por la inicial del primer nombre y la inicial del primer apellido.

2.- CURP.

3.- ADSCRIPCIÓN.

4.- ENTIDAD FEDRATIVA

| FUNCION | CODIGO DE NOTARIO | CURP               | ADSCRIPCION | ENTIDAD FEDERATIVA |
|---------|-------------------|--------------------|-------------|--------------------|
| -       | JS                | SALJ480417HDFLXB09 |             |                    |
| -       | от                | CAPD771229HDFRLV02 |             | 14                 |
| ALTA 🔻  | PS                | SALP790922HDFLXB09 |             |                    |

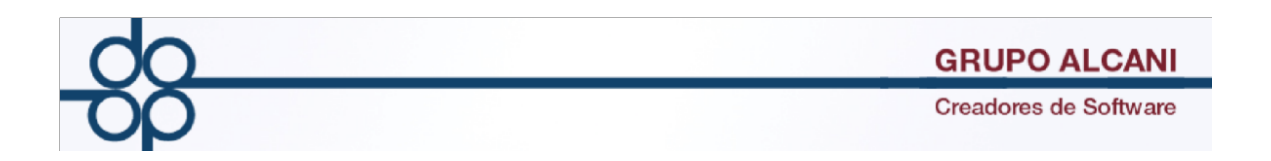

Una vez identificado al notario que firmó la escritura en las tablas anteriores, podrá elaborar el CFDI con complemento desde la función de

CFDI DE HONORARIOS, IMPUESTOS Y DERECHOS LOCALES, indicando que se trata de un CFDI CON COMPLEMENTO NOTARIOS ADQUISICIÓN 2014.

| Herramientas del sistema vescrituras cuentas por cobrar catalogos por pagar Cuentas por pagar del sistema del sistema del sist |
|----------------------------------------------------------------------------------------------------|
| Captura de Transacciones de Cuentas por Cobrar                                                                                                    |
|                                                                                                    |
| FALTA RFC PARA CFDI VALIDAR FORMA LIMPIAR FORMA                                                                                                    |
| CONSULTA SALDOS FACTURA PREVIA FACTURA SIGUIENT ISR VEND> NO MANT. CLIENTES APLICA FIN DE CAPTURA CEDIACTIVADO                                                                                                    |
| ERRORES ENCONTRADOS1<br>FALTA RFC PARA CFDI                                                                                                    |
| AVI5051                                                                                                    |
| SE EMITIKA UNA FACTUKA CUN EL EMISUKI TIMBKAUO DE PRUEBA HOY                                                                                                    |
| TIPO MOVIMIENTO: Pago de escritura (A6)                                                                                                    |
| Nº DOCUMENTO: 058006 - 00 FECHA: 200218 E FECHA VENCIMIENTO: 200218 E                                                                                                    |
| FORMA DE PAGO: POR DEFINIR (99) MÉTODO DE PAGO: PAGO EN PARCIALIDADES O DIFERIDO (PPD)                                                                                                    |
| USO CFDI: POR DEFINIR (P01)                                                                                                    |
| CLAVE PRODUCTO / SERVICIO (SAT): 80121704 SERVICIOS LEGALES SOBRE CONTRATOS, SERVICIOS NOTARIALES (80121704) 🗸 Claves Notariales SAT?                                                                                                    |
| CLAVE UNIDAD DE MEDIDA SAT: E48                                                                                                    |
| FACTURA MULTIPLE N° 1                                                                                                    |
| CLIENTE: ODTEGA OLIMEDO MAGDALENA BILETTE: INEO INEONAATT                                                                                                    |
|                                                                                                    |
|                                                                                                    |
|                                                                                                    |
| SUMA AN ITUPUS                                                                                                    |
| IMPORTE TOTAL SALDO A PAGAR RECIBIO A INC. CEDI CON COMPLEMENTO NO TARIOS                                                                                                    |
| HONORARIOS: 13,660.04 CEDI CON COMPLEMENTO NOTARIOS ADQUISICION 2014                                                                                                    |
|                                                                                                    |
|                                                                                                    |

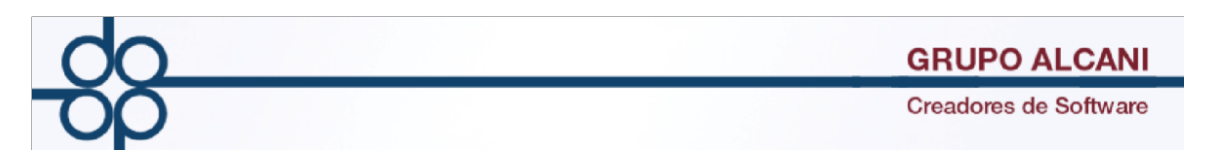

La opción en donde daremos de alta el expediente para para notarios asociados en la opción expedientes y escrituras "Creación y mantenimiento de expedientes atrasados"

| ntas <u>Expedientes</u> Cuentas por cobrar catalogos por pagar             | elefónico,<br>v entregas |
|----------------------------------------------------------------------------|--------------------------|
| 1 Creación y mantenimiento de expedientes                                  |                          |
| 2 Consulta de avance de trámites x expediente                              |                          |
| 3 Consulta de expedientes pdtes de trámites                                |                          |
| 4 Cálculo de cuenta previa y presupuestos                                  |                          |
| 5 Asignar escritura y generar cta definitiva                               |                          |
| Ble<br>6 Registro de fecha de firma definitiva                             |                          |
| 7 Cancelación de escritura y cuenta                                        |                          |
| 8 Consulta de nombres en el archivo de índices                             |                          |
| Sisten 9 Relaciones y consultas de expedientes <u>Chat</u> Soporte técnico | <u>co</u>                |
| 10 Consulta de expedientes sin fecha prog. de firma                        |                          |
| 11 Consulta de expedientes programados para firma                          |                          |
| 12 Captura de trámites por expediente                                      |                          |
| 13 Creación y mantenimiento de expedientes (ATRASADOS)                     |                          |

El sistema identificará el número de escritura con un sufijo "Z", el cual servirá para identificar aquellas operaciones en el supuesto de la adquisición 2014.

| Herramientas Expedientes Cuentas Beportes y Cuentas por pagar Bancos Cotejos y 2dos testimonios pendientes y entregas                                           |
|----------------------------------------------------------------------------------------------------|
| Captura de Transacciones de Cuentas por Cobrar                                                                                                    |
| FALTA RFC PARA CEDI                                                                                                    |
| CONSULTA SALDOS FACTURA PREVIA FACTURA SIGUIENT ISR VEND> NO MANT. CLIENTES APLICA FIN DE CAPTURA CEDI ACTIVADO<br>ERRORES ENCONTRADOSI<br>ERRORES ENCONTRADOSI |
| AVISOSI<br>SE EMITIRA UNA FACTURA CON EL EMISOR: TIMBRADO DE PRUEBA HOY                                                                                         |
| TIPO MOVIMIENTO: Pago de escritura (A6)                                                                                                    |
| FORMA DE PAGO: POR DEFINIR (99)   MÉTODO DE PAGO: PAGO EN PARCIALIDADES O DIFERIDO (PPD)                                                                        |
| CLAVE PRODUCTO / SERVICIO (SAT): 80121704 SERVICIOS LEGALES SOBRE CONTRATOS, SERVICIOS NOTARIALES (80121704) CLAVE Notariales SAT?                              |
| CLAVE UNIDAD DE MEDIDA SAT: E48<br>FACTURA MULTIPLE N° 1                                                                                                    |
| CLIENTE: ORTEGA OLMEDO MAGDALENA BUFETE: INFO INFORMATI ** NÚMERO DE RECIBO: 405699 REFERENCIA: NO COBRADO ABOGADO: ORB OSCAR RAMIREZ BECERRA *                 |
| CFDI EN OPERACIONES TRASLATIVAS DE DOMINIO DE BIENES INMUEBLES: CFDI CON COMPLEMENTO NOTARIOS ADQUISICION 2014 👻                                                |
| SUMA ANTICIPOS R.F.C.:                                                                                                    |
| HONORARIOS: 13,660.04                                                                                                    |
| TRÁMITES:         9,945.99         CALLE:           IVA:         3,616.95         COLONIA:                                                                      |

Al momento de registrar las adquisiciones del complemento, deberá registrar el código del notario.

Capture la clave del notario previamente identificado en las tablas 11 y 12

La captura del número de escritura, monto de operación, adquirentes, enajenantes y domicilio del inmueble, se realizarán de la misma forma como cualquier otro complemento.

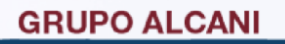

Creadores de Software

Como particularidad el CFDI llevará en el atributo "Condiciones de pago" la leyenda "COMPLEMENTO NOTARIOS, ADQUISICIÓN EN EL EJERCICIO 2014".

| NOM COMERCIAL<br>MOLINO Nº 13 Col. NEXTITLA<br>MIGUEL HIDALGO, CDMX, C.P. 11420<br>Tele: 5526975990, 1234567890, 093765432<br>1234567890, 0987654321, 1234567890Fax<br>luis.pena@i4b.mx, desarrollo@totalnot.mx<br>www.totalnot.mxChat: olark     | COMPROBANTE FISCAL DIGITAL POR INTERNET V3.3<br>Fecha de emisión: 2018-02-07T15:31:46<br>Fecha de certificación: BORRADOR CFDI<br>Folio fiscal: COMPROBANTE SIN TIMBRAR<br>0987654321 Folio interno: 0001 32 Usuario: 003<br>Tipo de comprobante: I - Ingreso |
|----------------------------------------------------------------------------------------------------|----------------------------------------------------------------------------------------------------|
| Datos del Emisor<br>TEST PARA TIMBRADO FEL                                                                                                    | Datos del Receptor<br>LEONOBILDA SOTO TORRES                                                                                                    |
| TEST010203001                                                                                                    | SATL650805ESA<br>Uso CFDI: P01 - Por definir.                                                                                                    |
| CSD Emisor: 20001000000300022823                                                                                                    | Expedido en: 11420 N°Escritura: 999999                                                                                                    |
| CSD SAT:<br>Forma de pago: 04 - Tarjeta de crédito.<br>Método de pago: PUE - Pago en una sola exhibición<br>Condiciones de pago: COMPLEMENTO NOTARIOS, ADQUISICIÓN EN<br>Régimen fiscal: 612 - Personas Físicas con Actividades Empresariales y I | Moneda: MXN<br>EL EJERCICIO 2014<br>Irofesionales                                                                                                    |

El complemento notarial también contemplará que la enajenación se llevó a cabo durante el ejercicio fiscal 2014 y hasta el 31 de diciembre de 2017.

**GRUPO ALCANI** 

Creadores de Software

COMPROBANTE FISCAL DIGITAL POR INTERNET V3.3 MOLINO Nº 13 Col. NEXTITLA Fecha de emisión; 2018-02-07 T1 5:31:46 MIGUEL HIDALGO, CDMX, C.P. 11420 Tels: 5526975990, 1234567890, 0987654321 1234567890, 0987654321, 1234567890Fax: 0987654321 Fecha de certificación: BORRADOR CFDI Folio fiscal: COMPROBANTE SIN TIMBRAR Folio interno: 000132 Usuario: 003 luis.pena@i4b.mx, desarrollo@totalnot.mx, www.totalnot.mxChat: olark Tipo de comprobante: | - Ingreso

Datos del Emisor TEST PARA TIMBRADO FEL TEST010203001

CSD Emisor: 20001000000300022823 CSD SAT: CSD SA1: Forma de pago: 04 - Tarjeta de crédito. Método de pago: PUE - Pago en una sola exhibición Condiciones de pago: COMPLEMENTO NOTARICS, ADQUISICIÓN EN EL EJERCICIO 2014 Régimen fiscal: 612 - Personas Físicas con Actividades Empresariales y Profesionales

NOM COMERCIAL

Datos del Receptor LEONORILDA SOTO TORRES SATL650805ESA Uso CFDI: P01- Por definir. Expedido en: 11420 Moneda: MXN

N° Escritura: 999999

Detalle del complemento para CFDI en operaciones traslativas de dominio de bienes inmuebles celebradas ante notario.

Datos notario

Nº de notario: 20 Entidad federativa: 09 - Ciudad México

CURP: RANGEL109002196600 Adscripción: CDMX

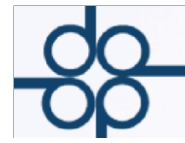

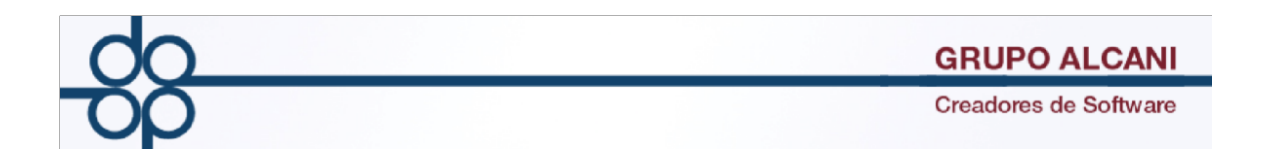

II.-Cambio en el campo CLAVE PRODUCTO / SERVICIO (SAT) por default se coloca la clave 80121704.

Si eres notario público, te sugerimos la siguiente clave de servicio y de unidad de medida a utilizar en las facturas electrónicas que emitas por tus servicios.

| PRODUCTO / SERVICIO (SAT):       | 80121704             | SERVICIOS LEGALES SOBRE CONTRATO                          | S, SERVICIOS NOTARIALES (80121704) |
|----------------------------------|----------------------|-----------------------------------------------------------|------------------------------------|
|                                  |                      |                                                           |                                    |
|                                  |                      |                                                           |                                    |
|                                  |                      |                                                           |                                    |
|                                  |                      |                                                           |                                    |
| TIPO MOVIMIENTO: Pag             | jo de escritura (A6) | <b>•</b>                                                  |                                    |
| P N° DOCUMENTO:                  | - 00 FECH            | : 260218 FECHA VENCIMIENTO:                               |                                    |
| FORMA DE PAGO: POR DEFINIR (99)  |                      | <ul> <li>MÉTODO DE PAGO: PENDIENTE SELECCIONAR</li> </ul> | •                                  |
| USO CFDI: PENDIENTE SELECCIONAR  |                      | •                                                         |                                    |
| CLAVE PRODUCTO / SERVICIO (SAT): | 80121704 SERVI       | IOS LEGALES SOBRE CONTRATOS, SERVICIOS NOTARIALES         | (80121704) AT?                     |
| CLAVE UNIDAD DE MEDIDA SAT: E48  |                      |                                                           |                                    |
|                                  |                      |                                                           |                                    |
|                                  |                      |                                                           |                                    |
| SUMA ANTICIDOS                   |                      |                                                           |                                    |
|                                  |                      |                                                           |                                    |
| IMPORT                           | TOTAL SALDO A PAGAR  | RECIBO A NOMBRE DE:                                       |                                    |
| HONORARIOS:                      |                      |                                                           |                                    |
| TRÁMITE S:                       |                      | CALLE:                                                    |                                    |
| IVA:                             |                      | COLONIA:                                                  |                                    |
| RETENCIÓN DE I.V.A.:             |                      | DELEGACION/MUNICIPIO:                                     |                                    |
| RETENCIÓN DE LS R                |                      | C P / CIUDAD                                              |                                    |
|                                  |                      |                                                           |                                    |
| IMPUESIOS Y DERECHOS LOCALES:    |                      | CONCEPTO:                                                 |                                    |
| LS.R. ADQUISION :                |                      |                                                           |                                    |
| LVA CONSTRUCCIÓN NO HARITACIÓN.  |                      | CONCEPTO LARCO                                            |                                    |

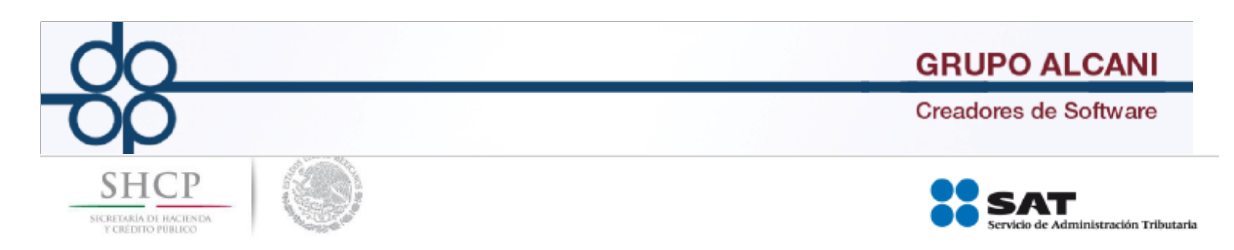

## Servicios profesionales vinculados con los Notarios Públicos.

Si eres notario público, te sugerimos la siguiente clave de servicio y de unidad de medida a utilizar en las facturas electrónicas que emitas por tus servicios.

| Descripción del servicio                                               | Clave del Producto o servicio              | Clave de unidad de medida |
|------------------------------------------------------------------------|--------------------------------------------|---------------------------|
| Constitución de sociedades                                             |                                            |                           |
| Fusión, escisión, transformación y liquidación                         |                                            |                           |
| Protocolización de actas de asambleas y consejo                        |                                            |                           |
| Aportación a sociedades                                                |                                            |                           |
| Testamentos, sucesiones testamentarias, adjudicaciones por<br>herencia |                                            |                           |
| Poderes, revocación de poderes                                         |                                            |                           |
| Adjudicación por remate judicial                                       |                                            |                           |
| Formalización de la transmisión de propiedad                           |                                            |                           |
| Hipotecas                                                              |                                            |                           |
| Fusión y subdivisión de predios                                        |                                            |                           |
| Donaciones y permutas                                                  | 80121704 Servicios legales sobre contratos | E48-Unidad de Servicio    |
| Cesiones de derecho                                                    |                                            |                           |
| Compraventa                                                            |                                            |                           |
| Cotejo de documentos                                                   |                                            |                           |
| Notificaciones                                                         |                                            |                           |
| Interpelaciones                                                        |                                            |                           |
| Fe de hechos                                                           |                                            |                           |
| Ratificaciones, declaraciones                                          |                                            |                           |
| Apostillamiento                                                        |                                            |                           |
| Legalización                                                           |                                            |                           |
| Servicios de mediación, negociación y solución de conflictos           |                                            |                           |

Servicio de Administración Tributaria | Av. Hidalgo, núm. 77, col. Guerrero, delegación Cuauhtémoc, Ciudad de México, c. p. 06300 | Tel. MarcaSAT: 01 55 627 22 728 | documento disponible en <u>www.sat.gob.mx</u>

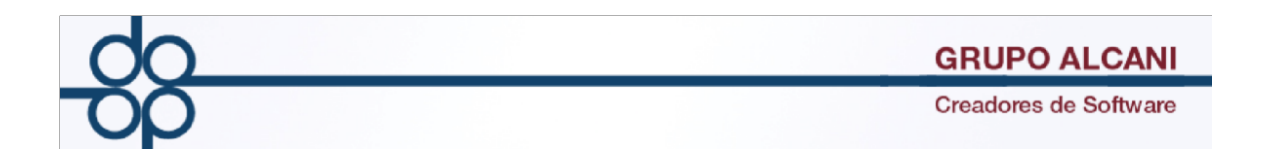

III.-Mejora los filtros de forma y método de pago permitirán diferenciar los comprobantes fiscales emitidos con claves PPD (Pago en Parcialidades o Diferidos), de aquellos con claves PUE (Pago en Una Sola Exhibición). Por consecuente identificará aquellos comprobantes que requieran de la emisión de un CFDI con complemento de recepción de pagos. Así mismo podrá determinar los montos cobrados y/o retenidos de IVA e ISR de aquellos comprobantes emitidos cobrados (PUE) para efectos contables y de declaraciones al SAT.

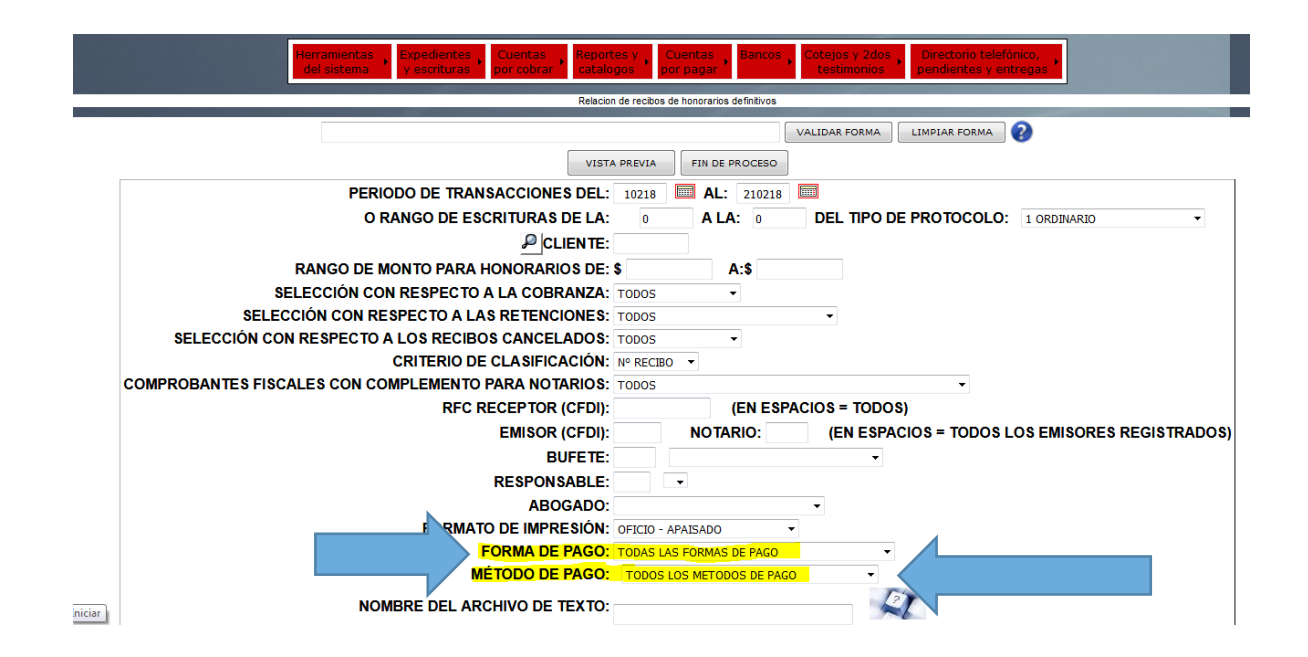

## Ejemplo del reporte

|         |                    |                  |                   |                  |            | •       |        |                | PAGINA PREVIA      | PAGINA SIGULENTE | SAUR      |           |           |            |          |           |       |        |                |
|---------|--------------------|------------------|-------------------|------------------|------------|---------|--------|----------------|--------------------|------------------|-----------|-----------|-----------|------------|----------|-----------|-------|--------|----------------|
|         |                    |                  |                   |                  |            | 0       | D INPR | ESION DIRECTA  |                    |                  |           |           |           |            |          |           |       |        |                |
|         |                    |                  |                   |                  |            | 0       |        |                |                    |                  |           |           |           |            |          |           |       |        |                |
|         |                    |                  |                   |                  |            |         | sele   | COONAR IMPRESO | 24                 |                  |           |           |           |            |          |           |       |        |                |
| Feche   | 26.FEB.18 13:26    |                  |                   | NOTARI           | A          | 5 U B   | L 1    | CA 1           | No. 3              |                  | 1         | PAG: 001  |           |            |          |           |       |        |                |
| TOD     | DS LOS BUFETES     | TODOS LOS RESPO  | ONSABLES          | -RELACION DE REC | IBOS DE    | PAGO D  | EFINIT | IV08- (TO      | 008)               |                  |           |           |           |            |          |           |       |        |                |
|         |                    |                  |                   |                  |            |         |        |                | (Del:01.ENE.18) (3 | 1:26.FEB.18)     |           |           |           |            |          |           |       |        |                |
| 11P     | EXPEDIENTE/        | NUMERO           |                   |                  |            |         |        |                |                    |                  | RETENCION | RETENCION |           |            | FECHA    | TIPO DE   | FORMA | METODO | <b>)</b>       |
| OGA VOL | ESCRITURA FECHA    | RECIBO CLIENTE   | NOMBRE            |                  | HC         | NORARIO | S INT  | Y DERECHOS     | TRAMITES Y GASTOS  | B I.V.A.         | I.V.A     | I.S.R.    | TOTAL     | CONCEPTO   | DE PAGO  | OPERACION | PAGO  | PACO   | CEDI.º DE BWCO |
|         |                    |                  |                   |                  |            |         |        |                |                    |                  |           |           |           |            |          |           |       |        |                |
| 16 KRB  | 055627-00 18.01.18 | 405670 ACCNYCSAD | ACCESORIOS NYC, S | A. DE C.V.       | C 2        | L N C   | EL     | A D A          |                    |                  |           |           |           | NO COBRADO | 18.01.18 | 15.       | 26    | PUE    |                |
| 16 KRB  | 055627-00 18.01.18 | 405671 ACCNYCSAD | ACCESORIOS NYC, S | A. DE C.V.       |            | 12,315. | 96     | 53,156.45      | 5,651.00           | 2,874.71         |           |           | 73,998.12 | NO COBRADO | 18.01.18 | 15.       | 04    | PUE    |                |
| LS IDM  | 180009-M0 23.01.18 | 405676 ACOGONSAL | RAMIREZ GUTIERREZ | MARIA CONCEPCION | C 2        | L N C   | EL     | A D A          |                    |                  |           |           |           | NO COBRADO | 23.01.18 |           | 01    | PUE    |                |
| 18 IDM  | 012518-C0 31.01.18 | 405678 ACOGONJUA | ACOSTA GONZALEZ J | UAN CARLOS       |            | 2,494.  | 00     |                | 442.50             | 469.84           |           |           | 3,406.34  | NO COBRADO | 31.01.18 | 33.       | 03    | PUE    |                |
| VE IDM  | 058005-20 03.02.18 | 405680 ACOGONSAL | RAMIREZ GUTIERREZ | MARIA CONCEPCION | C 2        | L N C   | EL     | A D A          |                    |                  |           |           |           | NO COBRADO | 03.02.18 |           | 01    | PUE    |                |
| 16 IDM  | 058005-20 03.02.18 | 405681 ACOGONSAL | RAMIREZ GUTIERREZ | MARIA CONCEPCION | с <b>ж</b> | LN C    | EL     | A D A          |                    |                  |           |           |           | NO COBRADO | 03.02.18 |           | 01    | PUE    |                |
| 16 IDM  | 058005-20 03.02.18 | 405682 ACOGONSAL | RAMIREZ GUTIERREZ | MARIA CONCEPCION | с <b>ж</b> | LN C    | EL     | ADA            |                    |                  |           |           |           | NO COBRADO | 03.02.18 |           | 01    | PUE    |                |
| VE IDM  | 058005-20 03.02.18 | 405683 ACOGONSAL | RAMIREZ CUTIERREZ | MARIA CONCEPCION | C 2        | LNC.    | EL     | A D A          |                    |                  |           |           |           | NO COERADO | 03.02.18 |           | 01    | PUE    |                |
| VE IDM  | 058005-20 03.02.18 | 405684 ACOGONSAL | RAMIREZ GUTIERREZ | MARIA CONCEPCION | C 2        | LNC.    | EL     | A D A          |                    |                  |           |           |           | NO COERADO | 03.02.18 |           | 01    | PUE    |                |
| LE ORB  | 058006-00 15.02.18 | 405686 ORTOLMMAG | ORTEGA OLMEDO MAG | DALENA           | C 3        | LNC.    | EL     | A D A          |                    |                  |           |           |           | NO COERADO | 15.02.18 | 15.       | 03    | PUE    |                |
| LE ORB  | 058006-00 15.02.18 | 405687 ORTOLMMAG | ORTEGA OLMEDO MAG | DALENA           | C 3        | LNC.    | E L    | A D A          |                    |                  |           |           |           | NO COERADO | 15.02.18 | 15.       | 03    | PUE    |                |
| 16      |                    |                  | ** TOTAL COBRADO  | Y NO COBRADO **  |            | 14,809. | 96     | 53,156.45      | 6,093.50           | 3,344.55         |           |           | 77,404.46 |            |          |           |       |        |                |
|         |                    |                  | **** TOTAL NO COB | RADOS ****       |            | 14,809. | 96     | 53,156.45      | 6,093.50           | 3,344.55         |           |           | 77,404.46 |            |          |           |       |        |                |
|         |                    |                  |                   |                  |            |         |        |                |                    |                  |           |           |           |            |          |           |       |        |                |

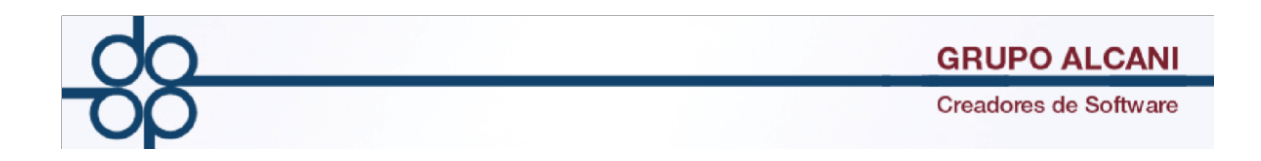

IV.- Mejora en el cálculo y cuenta previo podrá obtener su cuenta en documento pdf el cual ayudara para enviar dicho calculo a sus clientes por correo electrónico de una manera mas sencilla.

(TODOS)

| Herramientas Expedientes Cuentas Reportes γ Cue<br>del sistema γ escrituras por cobrar Catalogos por | entas<br>pagar | Cotejos y 2dos<br>testimonios | Directorio telefónico,<br>pendientes y entregas |  |  |
|----------------------------------------------------------------------------------------------------|----------------|-------------------------------|-------------------------------------------------|--|--|
| Calculo de cue                                                                                       | enta previa    |                               |                                                 |  |  |
| IMPRESION DIRECTA     SELECCIONAR MUPRESORA                                                          | vo 📑 s         | ALIR                          |                                                 |  |  |
| JOSE FELIPE ANDRES CARRA                                                                             | SCO ZANINI     | RINCON                        |                                                 |  |  |
| NOTARIO No. 3                                                                                        | 3              |                               |                                                 |  |  |
| IGNACIO RAMIREZ                                                                                      | 20-302         |                               |                                                 |  |  |
| COL. TABACALE                                                                                        | RA             |                               |                                                 |  |  |
| C.P. 06030 CIUDAD                                                                                    | DE MEXICO      |                               |                                                 |  |  |
| tel:5566-8066 556                                                                                    | 6-8287         |                               |                                                 |  |  |
| Codigo:AFRCONDEL                                                                                     | Expedi         | Expediente:180017-0           |                                                 |  |  |
| Nombre:AFR CONSTRUCTORA DEL SUR S.S. DE C.V                                                          | Escri          | Escritura: 58007              |                                                 |  |  |
| Domicilio:NAUCALPAN DE JUÁREZ                                                                        | F              | Fecha:190218                  |                                                 |  |  |
| DEL NORTE                                                                                            | DM IRENE       | IRENE DELGADO MALDON          |                                                 |  |  |
| Tel:                                                                                                 |                |                               |                                                 |  |  |
| Tipo de operacion:25. TESTAMENTOS                                                                    |                |                               | Ent.Fed: 1                                      |  |  |
|                                                                                                    |                |                               | Grado dif.:A                                    |  |  |

\*\* EN LA NOTARTA

| ucz |                                                                                  | T Zoom automático F                                                                             |  |  |  |  |  |
|-----|----------------------------------------------------------------------------------|-------------------------------------------------------------------------------------------------|--|--|--|--|--|
|     | CODIGO: AFRCONDEL                                                                | EXPEDIENTE: 180017<br>ESCRITURA: 58007<br>FECHA: 190218<br>ABOGADO: IDM IRENE DELGADO MALDONADO |  |  |  |  |  |
|     | NOMBRE: AFR CONSTRUCTORA DEL SUR S.S. DE C.V<br>DOMICILIO: NALICAL RAN DE JUÁREZ |                                                                                                 |  |  |  |  |  |
|     |                                                                                  |                                                                                                 |  |  |  |  |  |
|     | TIPO DE OPERACIÓN: 25. TESTAMENTOS                                               | ENT. FED: 1                                                                                     |  |  |  |  |  |
|     |                                                                                  | GRADO DIF.: A                                                                                   |  |  |  |  |  |
|     | AVALUO:<br>MONTO OPERACIÓN:                                                      | (TODOS)                                                                                         |  |  |  |  |  |
|     |                                                                                  |                                                                                                 |  |  |  |  |  |
|     | IMPUESTOS Y DERECHOS:                                                            |                                                                                                 |  |  |  |  |  |
|     | AVISO ARCHIVO NOTARIAS (DERECHOS)                                                | \$ 75.22                                                                                        |  |  |  |  |  |
|     | ** TOTAL IMPUESTOS Y DERECHOS **                                                 | \$ 75.22                                                                                        |  |  |  |  |  |
|     | TRAMITES, GASTOS Y OTROS SERVICIOS:                                              |                                                                                                 |  |  |  |  |  |
|     | AVISO ARCHIVO NOTARIAS (TRAMITE)                                                 | \$ 634.00                                                                                       |  |  |  |  |  |
|     | (34.) XXXX PAGS. DIGITALIZADAS                                                   | \$ 82.50                                                                                        |  |  |  |  |  |
|     | (35.) XXXX PAGS. DE TESTIMONIO                                                   | \$ 512.00                                                                                       |  |  |  |  |  |
|     | ** TOTAL TRAMITES Y GASTOS **                                                    | \$ 1,228.50                                                                                     |  |  |  |  |  |
|     | HONORARIOS:                                                                      |                                                                                                 |  |  |  |  |  |
|     | HONORARIOS NOTARIALES:                                                           | \$ 3,561.20                                                                                     |  |  |  |  |  |
|     | HONORARIOS ARTICULO 32                                                           | \$ 578.25                                                                                       |  |  |  |  |  |
|     | ** TOTAL TRAMITES Y HONORARIOS **                                                | \$ 5,367.95                                                                                     |  |  |  |  |  |
|     | ** I. V. A. **                                                                   | \$ 858.87                                                                                       |  |  |  |  |  |
|     | ** SUBTOTAL **                                                                   | \$ 6,226.82                                                                                     |  |  |  |  |  |
|     | ** TOTAL GENERAL **                                                              | \$ 6,302.04                                                                                     |  |  |  |  |  |
|     | IMPORTE COBRADO DEL EXPEDIENTE                                                   |                                                                                                 |  |  |  |  |  |

REVISO

APROBO